## After-sales document retrieval password

1. Computer download and install Hikvision "SADP" password reset assistant.

| $\equiv$ Products Solutions Support                                                                                                    | <b>HIKVISIO</b> N® | Where to Buy About Global - ENG $\lor$ $\$ $\bigcirc$ LOGIN $\bigcirc$ $Q$ |  |  |  |  |  |
|----------------------------------------------------------------------------------------------------|--------------------|----------------------------------------------------------------------------|--|--|--|--|--|
|                                                                                                    |                    |                                                                            |  |  |  |  |  |
|                                                                                                    | SADP for window    | /S                                                                         |  |  |  |  |  |
| Software Description:<br>Search Active Devices Protocol software is user-friendly and installation-free online device search tool. It searches the active online devices<br>within your subnet and displays the information of the devices. You can also modify the basic network information of the devices using this |                    |                                                                            |  |  |  |  |  |
| pownload                                                                                                    | Release Note       |                                                                            |  |  |  |  |  |
| Download                                                                                                    | V Release Note     | SADP                                                                       |  |  |  |  |  |

Download :<u>https://www.hikvision.com/en/search/?q=SADP</u>

2. Select the camera, click "Forget Password".

| Total numb | er of online de | nices: 2                |                   | Unbind | Export      | Refresh       | Filter       | Q         | Modify Network Parame      | ters                         |
|------------|-----------------|-------------------------|-------------------|--------|-------------|---------------|--------------|-----------|----------------------------|------------------------------|
|            | ID              | ▲   Device Type   Stati | us   IPv4 Address | Port   | Enhanced SD | Software Vers | IPv4 Gateway | HTTP Port | Enable DHCP                |                              |
|            | 001             | DS-7716N-E Acti         | ive 192.168.1.70  | 8000   | N/A         | V3.4.6build 1 | 192.168.1.1  | 80        | Enable Hik-Connect         | 初生可降盛六百                      |
| 2          | 002             | DS-2CD2T46 Acti         | ive 192.168.1.64  | 8000   | 8443        | V5.6.0build 1 | 192.168.1.1  | 80        | Device Serial No.:         | DS-2CUZT40GT-2I/SE20190511AA |
|            |                 |                         |                   |        |             |               |              |           | IP Address:                | 192.168.1.64                 |
|            | 1               |                         |                   |        |             |               |              |           | Port                       | 8000                         |
|            |                 |                         |                   |        |             |               |              |           | Enhanced SDK Service Port: | 8443                         |
|            |                 |                         |                   |        |             |               |              |           | Subnet Mask:               | 255.255.255.0                |
|            |                 |                         |                   |        |             |               |              |           | Gateway:                   | 192.168.1.1                  |
|            |                 |                         |                   |        |             |               |              |           | IPv6 Address:              |                              |
|            |                 |                         |                   |        |             |               |              |           | IPv6 Gateway:              | н.                           |
|            |                 |                         |                   |        |             |               |              |           | IPv6 Prefix Length:        | 64                           |
|            |                 |                         |                   |        |             |               |              |           | HTTP Port:                 | 80                           |
|            |                 |                         |                   |        |             |               |              |           | Secu                       | rity Verification            |
|            |                 |                         |                   |        |             |               |              |           |                            |                              |
|            |                 |                         |                   |        |             |               |              |           | Adaila Deserved            |                              |
|            |                 |                         |                   |        |             |               |              |           | Admin Password:            |                              |
|            |                 |                         |                   |        |             |               |              |           |                            |                              |
|            |                 |                         |                   |        |             |               |              |           |                            | Modify                       |
|            |                 |                         |                   |        |             |               |              |           | 2                          | Forgot Password              |

3. Pop-up "Reset password".And click "Export/Import Secret Key Mode

- Export" to generate XML file and send it to after-sales personnel.

| SADP                              |                 |                                                                                                    |                                                                                                    |                             |                               |  |
|-----------------------------------|-----------------|----------------------------------------------------------------------------------------------------|----------------------------------------------------------------------------------------------------|-----------------------------|-------------------------------|--|
| Total number of online devices: 4 |                 |                                                                                                    | Reset Password                                                                                                    | × I Modify Network Param    | I Modify Network Parameters   |  |
|                                   | •   Device Tune | 1 Statur                                                                                                    | Mode: Export/Import Secret Key Mode                                                                                  | 1 Enable DHCP               |                               |  |
| 001                               | DE 7604N E1/4D  | Anthus                                                                                                    | Step 1: Click Export to download the key request file (XML takes a plate of the OP and a Sand the YML file or OP and | file) or Enable Hik-Connect |                               |  |
| 002                               | DS-3E1105P-EI   | Active                                                                                                    | our technical engineers.                                                                                             | Device Serial No:           | DS-3E1105P-EI20200516E431912E |  |
| 003                               | HK-IPCAM-HI     | Active                                                                                                    | Export 2                                                                                                    | IP Address:                 | 192.168.1.6                   |  |
| 004                               | HK-IPCAM-HI     | Active                                                                                                    |                                                                                                    | Port                        | 8000                          |  |
|                                   |                 | (2) Step 2: Input the key or import the key file received from the<br>engineer to reset the password for the device. | e technical<br>Subnet Mask:                                                                                          | 255.255.255.0               |                               |  |
|                                   |                 |                                                                                                    |                                                                                                    | Gateway                     | 192.168.1.1                   |  |
|                                   |                 |                                                                                                    | O Import File                                                                                                    | IPv6 Address                |                               |  |
|                                   |                 |                                                                                                    |                                                                                                    | IPv6 Gateway:               |                               |  |
|                                   |                 |                                                                                                    | New Password:                                                                                                    | IPv6 Prefix Length          | 0                             |  |
|                                   |                 |                                                                                                    | Confirm Password:                                                                                                    | HTTP Port                   | 0                             |  |
|                                   |                 |                                                                                                    |                                                                                                    | Secu                        |                               |  |
|                                   |                 |                                                                                                    |                                                                                                    |                             |                               |  |
|                                   |                 |                                                                                                    |                                                                                                    | Confirm                     |                               |  |
|                                   |                 |                                                                                                    |                                                                                                    | Administrator Password:     |                               |  |
|                                   |                 |                                                                                                    |                                                                                                    |                             |                               |  |
|                                   |                 |                                                                                                    |                                                                                                    |                             | Modify                        |  |
|                                   |                 |                                                                                                    |                                                                                                    |                             | Forgot Password               |  |

4. Select or fill in the file or security code exported by the after-sales

staff in the box below, and fill in the new password and confirm the

 $password\,{\scriptstyle \circ}$ 

|                                            | SADP |                 |                                                                                                    |                                                                                                    |                         | \$\$0 _ □ ×                  |  |
|--------------------------------------------|------|-----------------|----------------------------------------------------------------------------------------------------|----------------------------------------------------------------------------------------------------|-------------------------|------------------------------|--|
| Total number of online devices: 4 Filter Q |      |                 |                                                                                                    |                                                                                                    |                         | Modify Network Parameters    |  |
|                                            | ID   | +   Device Type | Status                                                                                                    | Reset Password X                                                                                                    | Enable DHCP             |                              |  |
|                                            | 001  | DS-7604N-E1/4P  | Active                                                                                                    |                                                                                                    | Enable Hik-Connect      |                              |  |
| 2                                          | 002  | DS-3E1105P-EI   | Active                                                                                                    | Mode: Export/Import Secret Key Mode -                                                                                                    | Device Serial No.: D    | S-3E1105P-EI20200516E431912E |  |
|                                            | 003  | HK-IPCAM-HI     | Active                                                                                                    | Step 1: Click export to download the key request nie (Xwii, hie) or<br>take a photo of the QR code. Send the XML file or QR code photo to<br>successful and a successful and the taken of the taken of the taken of the taken of the taken of the taken of the<br>successful and taken of the taken of the taken of the taken of the taken of the taken of the taken of the taken of the taken of the taken of the taken of the taken of the taken of the taken of taken of the taken of taken of take | IP Address: 1           | 92.168.1.6                   |  |
|                                            | 004  | HK-IPCAM-HI     | Active                                                                                                    | our technical engineers.                                                                                                    | Port: 8                 | 000                          |  |
|                                            |      |                 |                                                                                                    | Export                                                                                                    | Subnet Mask: 2          | 55.255.255.0                 |  |
|                                            |      |                 | Step 2: Input the key or import the key file received from the technical<br>engineer to reset the password for the device. | Gateway: 1                                                                                                    | 92.168.1.1              |                              |  |
|                                            |      |                 |                                                                                                    | IPv6 Address:                                                                                                    |                         |                              |  |
|                                            |      |                 |                                                                                                    | Citeren file                                                                                                    | IPv6 Gateway: :         |                              |  |
|                                            |      |                 |                                                                                                    |                                                                                                    | IPv6 Prefix Length: 0   |                              |  |
|                                            |      |                 |                                                                                                    | ad25f44c                                                                                                    | HTTP Port: 0            |                              |  |
|                                            |      |                 |                                                                                                    | New Password:<br>Weak<br>Confirm Password:                                                                                                    | Security                |                              |  |
|                                            |      |                 |                                                                                                    | Confirm Cancel                                                                                                    | Administrator Password: |                              |  |
|                                            |      |                 |                                                                                                    |                                                                                                    | N                       | 1odify                       |  |
|                                            |      |                 |                                                                                                    |                                                                                                    |                         | Forgot Password              |  |